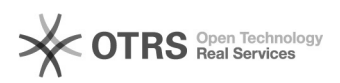

## Конвертация MBR в GPT с помощью mbr2gpt.exe

## 29.04.2024 04:54:39

|                                                                                                    |                                                         |                          | Печать статьи FAQ             |
|----------------------------------------------------------------------------------------------------|---------------------------------------------------------|--------------------------|-------------------------------|
| Категория:                                                                                                    | Общие::Пользователи::Пользовательские<br>OC::Windows 10 | Голоса:                  | 1                             |
| Состояние:                                                                                                    | общедоступное (всем)                                    | Результат:               | 100.00 %                      |
| Язык:                                                                                                    | ru                                                      | Последнее<br>обновление: | 09:01:54, Птн 21 Май, 2021 г. |
| Ключевые слова                                                                                                    |                                                         |                          |                               |
| MBR GPT                                                                                                    |                                                         |                          |                               |
| <b>Симптомы (общедоступное)</b><br>При установке Windows 10 при появлении ошибки «Установка на данный диск<br>невозможна. На выбранном диске находится таблица MBR-разделов». |                                                         |                          |                               |
| Проблема (общедоступное)                                                                                                    |                                                         |                          |                               |
| Решение (общед                                                                                                    | оступное)                                               |                          |                               |

- В программе установки, удобнее всего на этапе выбора раздела для установки, нажмите клавиши Shift+F10 (на некоторых ноутбуках — Shift+Fn+F10), откроется

нажмите клавиши Shift+F10 (на некоторых ноутбуках — Shift+Fn+F10), откроется командная строка. - Введите команду mbr2gpt /validate и нажмите Enter. Если вы сразу получите сообщение о том, что «Validation completed successfully», значит системный диск был определен успешно, а его конвертация в GPT без потери данных возможна, переходим к 4-му шагу. - Если сообщается «Failed», как у меня в первой команде на скриншоте, попробуйте вручную указать номер диска для конвертации (номер диска можно увидеть в окне выбора раздела для установки, у меня 0): mbr2gpt /disk:0 /validate (вторая команда в скриншоте выше). Если в этот раз команда выполнена успешно, можно конвертировать. - Для конвертации выполните команду: mbr2gpt /convert или mbr2gpt /disk:HOMEP\_ДИСКА /convert в зависимости от того, какой вариант проверки у вас прошел успешно — с указанием номера диска или без него. После завершения работы команды можно закрыть командную строку.

В результате mbr2gpt сохранит имеющиеся разделы и создаст новый раздел с EFI-загрузчиком системы или же преобразует в него раздел «Зарезервировано системой».